## iPaper

1. Login på <u>http://ipaper.admin.ipapercms.dk/new/login</u> med din email og kodeord. Er du ikke oprettet som bruger, kan du kontakte <u>web@randers.dk</u> og blive oprettet.

## 2. I venstre side vælges "Flipbooks"

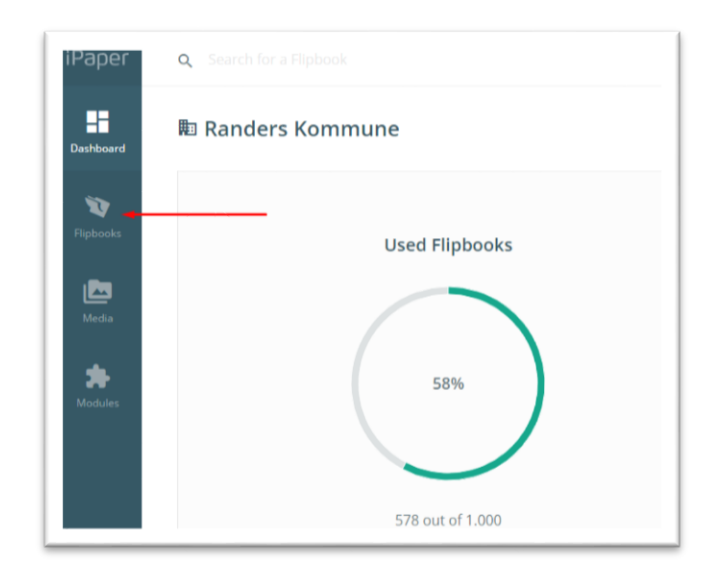

3. Under Flipbooks vælges den rette mappe til dine behov. I dette tilfælde har vi valgt "Test". Her trykker du på "+" ude i venstre side, for at oprette en ny iPaper/Flipbook.

| • In Randers Kor |                        | +        |   |
|------------------|------------------------|----------|---|
| v 🖿 _test        |                        | +        |   |
| 🕲 Testr          | + Create Appbook       | <u>r</u> |   |
| 🕨 🖿 Ældre        | 🖿 Counte fedeter       |          | - |
| 🕨 🖿 App          |                        |          | - |
| Borgerse         | ice III. Create Binder |          | - |
| Børn             | ∓ Create Simple U      | pload    | - |
| Broen            |                        |          |   |

4. Herefter får du mulighed for at lave en ny iPaper ved at navngive og finde en PDF. Sidstnævnte gøres ved at trykke på PDF-ikonet som vist på pilen.

| Enter a name for your new Flipbook and select a PDF file. You can<br>skip selecting a PDF for now, but you won't be able to use your<br>Flipbook before you do so. |                                                         | Create Flipbook                                                                         | ×                     |
|----------------------------------------------------------------------------------------------------|---------------------------------------------------------|-----------------------------------------------------------------------------------------|-----------------------|
| Name Madservice   PDF Pick PDF (optional)                                                                                                    | er a name for you<br>selecting a PDF<br>book before you | ur new Flipbook and select a PDF file<br>for now, but you won't be able to us<br>do so. | e. You can<br>se your |
| PDF Pick PDFQ (optional)                                                                                                    |                                                         |                                                                                         |                       |
|                                                                                                    | ie                                                      | Madservice                                                                              |                       |

5. Nu åbnes mediebiblioteket med filer der i forvejen ligger som iPaper. Her skal du i gang med at uploade dén PDF, du skal bruge. Tryk først på "+" ud for den rette mappe eller PDF Upload og bagefter "Upload File"

| De blags-5-haandboeger-presse-og-sprog.pdf   25 Oct 2016   983.0 k8   366783   Create folder     De Ledf   20 Mar 2013   358.0 k8   81908   1908   1000000000000000000000000000000000000 | F El Fulf uprodu (n)                    |             |          | 5050   | I =           |
|----------------------------------------------------------------------------------------------------|-----------------------------------------|-------------|----------|--------|---------------|
| D Lpdf     20 Mar 2013     358.0 k8     81908                                                                                                    | Dilag-5-haandboeger-presse-og-sprog.pdf | 25 Oct 2016 | 983.0 kB | 368783 | Create folder |
| □ Lpdf     24 Jun 2013     364.0 k8     99927                                                                                                    | D Lpdf                                  | 20 Mar 2013 | 358.0 kB | 81908  | -             |
| 🖸 legenatrulie ruff 16 Sen 2013 7.6 MR 103324 🛛 🖷 🚥                                                                                                    | D Lpdf                                  | 24 Jun 2013 | 364.0 kB | 93927  | + Upload file |
|                                                                                                    | Legepatrulje.pdf                        | 16 Sep 2013 | 7.6 MB   | 103324 | 0             |

6. Et nyt vindue åbner sig, hvor du trykker på "Choose files". Herefter vælger du din PDF-fil på din computer og trykker "Åbn". Herefter trykker du på "Upload", hvorefter din PDF fil bliver uploadet til mediebiblioteket og din nye iPaper/Flipbook.

| finkantu v<br>Falast fila | files             |
|---------------------------|-------------------|
|                           | s                 |
| Drag files here           | ×                 |
| Alle filer Annuller       | Remove all Upload |

7. Når din PDF fil er uploadet markerer du den nye PDF-fil og trykker "Select". Herefter bliver filen tilknyttet din nye iPaper/Flipbook.

| A Madservice.pdf     | 25 Oct 2016 | 2.2 MB | 368833 | • -            |
|----------------------|-------------|--------|--------|----------------|
| Randers Bibliotek    |             |        | 11140  | +              |
| 🕨 🖿 Randers Havn (1) |             |        | 4553   | +              |
| Tandpleje            |             |        | 21723  | +              |
| Værket               |             |        | 20687  | +              |
| Værket2              |             |        | 23868  | +              |
|                      |             |        |        | Cancel Select  |
|                      |             |        |        | Contect Detect |

8. Nu er din fil uploadet og du kan skabe din iPaper/Flipbook ved at trykke på Create.

Herefter skal du vente et øjeblik, før din iPaper er oprettet. Dette tager 1-2 minutter afhængig af størrelsen på din PDF-fil.

Når din fil er uploadet kommer du tilbage til Flipbooks-oversigten, hvor du kan vælge den nye fil. I dette tilfælde kaldes den "Madservice".

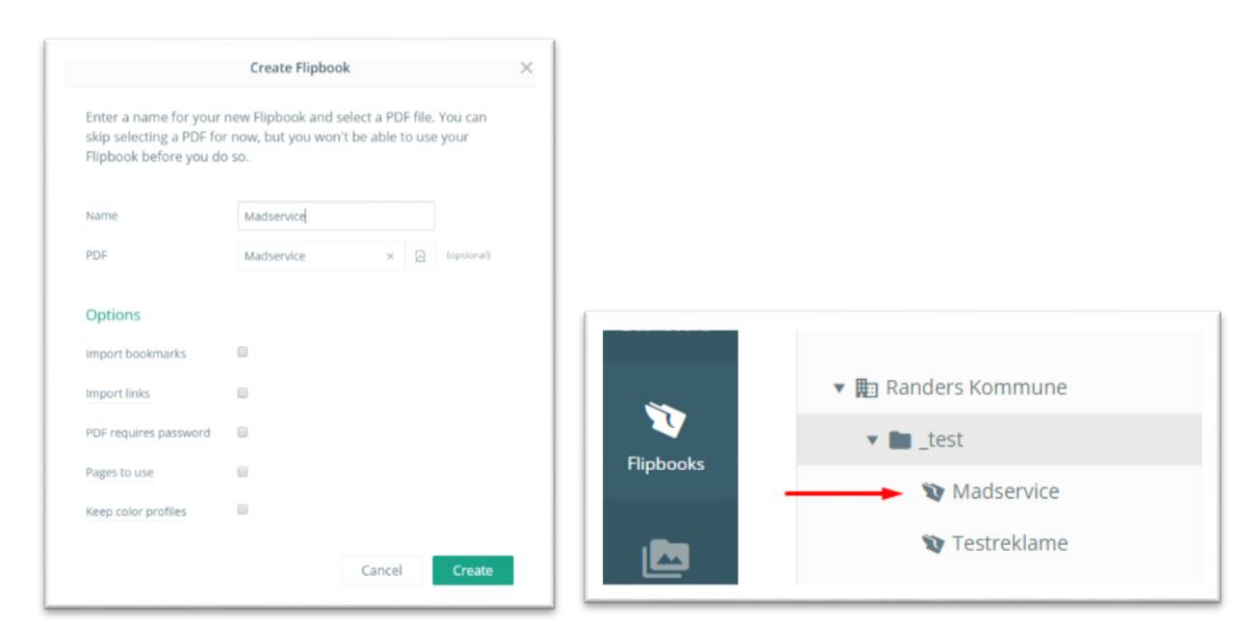

9. Tryk nu på din nye iPaper/Flipbook. Herefter kommer du ind og kan ændre indstillinger, finde et direkte link til din nye fil, og finde en kode, så du kan lægge den ind på din hjemmeside. Under "Share" kan du finde en HTML-kode til hjemmeside. Du kan også få et link du kan kopiere ind på din side under "Get URL". Til sidst kan du se din iPaper/Flipbook under "View Flipbook". Det er som regel en god idé, at tjekke udseendet før den offentliggøres.

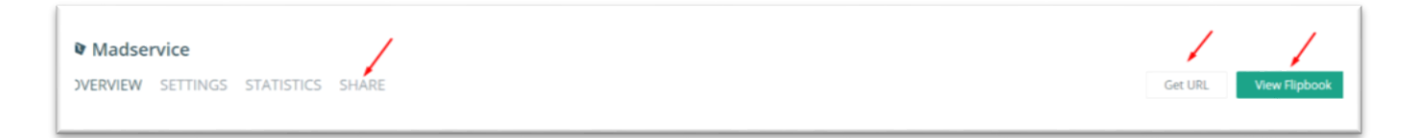

10. Sæt din iPaper/Flipbook på din hjemmeside ved hjælp af en URL eller en HTML-kode der visualiserer din folder. Under Share vælger du hvilken type du vil bruge,

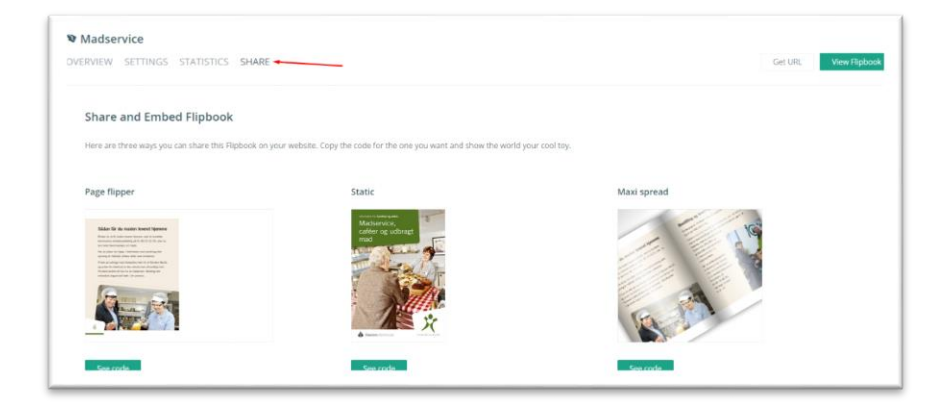

Der findes 3 forskellige muligheder, og vi anbefaler at bruge "Static"-udgaven, da designmæssigt passer de fleste skærme og enheder. Du får HTML-koden under "See Code". Den markerer du og kopierer.

Herefter indsættes den på din side på Randers.dk under "<>" ikonet.

| Indhold<br>Billeder der sættes ind direkte i<br>indholdet, bør ikke overskride en<br>bredde på 730px - Dette vil<br>hjælpe med at holde mængden<br>af unødvendig data på<br>hjemmesiden til et minimum. | <ul><li>Brug</li><li>Skriv</li><li>Alle</li></ul> | g 'Call To<br>v mere o<br>dine lini | o Action'<br>end 120 ti<br>ks bør ha | egn<br>ve en | alt tek | st |     |    |   |   |   |   |                |   |    |   |
|----------------------------------------------------------------------------------------------------|---------------------------------------------------|-------------------------------------|--------------------------------------|--------------|---------|----|-----|----|---|---|---|---|----------------|---|----|---|
|                                                                                                    | Source code                                       | I. Fo                               | ormats 🗸                             | В            | I       | 16 | 100 | 19 | E | E | U | I | e <sup>o</sup> | ŝ | 0, | • |
|                                                                                                    | Mada<br>cafée<br>mad                              | to Service,<br>service,<br>er og ud | lbragt                               | a F          |         |    |     |    |   |   |   |   |                |   |    |   |

| Source                                                                                                    | code                                                                                                    |          |
|----------------------------------------------------------------------------------------------------|----------------------------------------------------------------------------------------------------|----------|
| <a href="https://www.sci.org">href=<br/>link her<td>f="http://ipaper.ipapercms.dk/RandersKommune/test/madservice/"&gt;Indsæt i<br/>\&gt;</td><td>Paper</td></a> | f="http://ipaper.ipapercms.dk/RandersKommune/test/madservice/">Indsæt i<br>\>                                                                                             | Paper    |
| <ifram<br>src="https<br/>2page=1"</ifram<br>                                                                                                    | e style="width: 195px; height: 276px; display: block;"<br>//ipaper.ipapercms.dk/RandersKommune/test/madservice/-/MiniPapers/Sta<br>@volling="no" frameborder="0">/iframe> | tic.aspx |
| rpage-1                                                                                                    | scroning-no trameborder- 0 >                                                                                                    |          |

Du skal huske at indsætte et "s" efter "https://".

Herefter trykker du på Gem og udgiv, og du har nu indsat en iPaper på din side.

Har du yderligere spørgsmål kontakt web@randers.dk